Type in the following URL (web address) into your browser: <u>https://smcmuanj.mygovhub.com</u>

You have two choices to pay a bill:

- Create a Profile for future payments on-line; or
- Click the <u>PAY NOW</u> button located on the top of the screen.

## Choice 1 – Create a Profile:

| Southeast Morris County MUA<br>MyGovHub                                                  | In a hurry? Pay Now                                                                                                    |
|------------------------------------------------------------------------------------------|----------------------------------------------------------------------------------------------------|
| <text><image/></text>                                                                    | Email   Password   Sign in   Trouble signing In?      Create a Profile   Email Address   Create a Password ?   Create Profile |
| Privacy Policy   Terms of Use   (<br>© Copyright 2014 Harris Local Government. All right | Get Help<br>hts reserved.                                                                                                    |

- First Name and Last Name MUST begin with a Capital letter.
- Enter a legitimate e-mail address.
- Password MUST be between 8 to 20 characters containing at least 1 number and 1 letter.
- Click on CREATE PROFILE.

| Dvervlew            |                  |                                                  |
|---------------------|------------------|--------------------------------------------------|
| Accounts            | O Add Account    | Welcome                                          |
| ✓ Utilities         |                  | And thank you for using MyGovHub!                |
| You haven't added a | iny accounts     |                                                  |
|                     |                  |                                                  |
|                     | Privacy P        | Policy   Terms of Use   Get Help                 |
|                     | D Conversion 201 | 14 Marriel Local Grossenmant All sights cananiad |

Click on ADD ACCOUNT.

| Please enter all in | ormation as shown on your bill. |  |
|---------------------|---------------------------------|--|
| Address             | 123 Main Street                 |  |
| Account #           | 12345                           |  |
|                     |                                 |  |
| Find Accou          | nts                             |  |
|                     |                                 |  |

- Look for your NEW account number on the NEW invoice, and enter it into the ACCOUNT field.
- The Account Number, as shown on your bill includes a decimal point <u>DO NOT</u> include the decimal point and enter <u>ALL</u> 12 digits.
- If you do not have the new invoice with the new account number, please contact customer service at 973-326-6880.
- Enter your SERVICE ADDRESS exactly as seen on the NEW invoice. (Do not include Town or City.)
- Click FIND ACCOUNTS.

| 🗸 🔷 Dashboard < Southeast N | 1 ×                     |                              |       |           |
|-----------------------------|-------------------------|------------------------------|-------|-----------|
| ← → C 🔒 https://            | smcmuanj.mygovhub       | .com/#/dashboard             |       | ☆ =       |
| Southeast Mo<br>MyGovHub    |                         |                              |       | Buono 🛛 🗸 |
| Overview                    | ADD ACCOUNT             |                              | ×     |           |
| Account<br>V Utilitie       | Please enter all inform | ation as shown on your bill. |       |           |
| 😗 You ha                    | Service Address         | 123456789001<br>10 main st   |       |           |
|                             | Find Accounts           |                              |       |           |
|                             | John Doe                | counts<br>icholas Buono      |       |           |
|                             | Add Accour              | nts                          |       |           |
|                             |                         |                              | Close |           |
|                             |                         |                              |       |           |
|                             |                         |                              |       |           |

- A Matching Account should appear.
- Click CLOSE to complete.
- A PAY NOW button will appear, click to make payment.

## Choice 2 – Quick Pay:

| Southeast Morris County MUA<br>MyGovHub                                                                     | In a hurry? Pay Now                                          |
|----------------------------------------------------------------------------------------------------|--------------------------------------------------------------|
| Manage your bills<br>all in one place.                                                                      | Email Password  Sign in Trouble signing In?                  |
|                                                                                                    | Create a Profile  First Name Email Address Create a Password |
| It only takes about a minute — Create a profile or <u>learn more</u> .<br>Privacy Policy   Terms of Use   G | Create Profile<br>Set Help                                   |

Click the PAY NOW button located on the top of the screen

| OuickPav            | /                                | Create a Profile                                                                                    |
|---------------------|----------------------------------|----------------------------------------------------------------------------------------------------|
| Please enter all in | formation as shown on your bill. | It's simple, quick, and easy to create a profile. Get access to billing and payment history, custom |
| Address             | 123 Main Street                  | notifications, and more!                                                                            |
| Account#            | 12345                            | > Register now                                                                                      |
| Find Accou          | nts                              | Are you new here?                                                                                   |
|                     |                                  | Learn more about the features and benefits of using MyGovHub.                                       |
|                     |                                  |                                                                                                    |

## Privacy Policy | Terms of Use | Get Help

© Copyright 2014 Harris Local Government. All rights reserved.

- Look for your NEW account number on the NEW invoice, and enter it into the ACCOUNT field.
- If the Account Number, as shown on your bill includes a decimal point <u>DO NOT</u> include the decimal point and enter <u>ALL</u> 12 digits.
- If you do not have the new invoice with the new account number, please contact customer service at 973-326-6880.
- Enter your SERVICE ADDRESS exactly as seen on the NEW invoice. (Do not include Town or City.)
- Click FIND ACCOUNTS.
- After it retrieves the information, click on the PAY NOW button.